## ООО «СКБ ТЕЛСИ»

## *HostCall - Ethernet Device Finder*

## Руководство по эксплуатации

Версия 09/19

Москва 2019 Оглавление

| 1. Настройка устройства с помощью программы «HostCall - Ethernet Dvice<br>Finder» |
|-----------------------------------------------------------------------------------|
| 1.1. Пункт меню «Настройки»                                                       |
| 1.2. Пункт меню «Изменить настройки устройства»                                   |
| 1.3. Пункт меню «Объединить устройства»                                           |
| 1.4. Пункт меню «Обновить»                                                        |
| 1.5. Пункт меню «Статистика» 8                                                    |
| 1.6. Пункт меню «О программе»                                                     |

#### 1. Настройка устройства с помощью программы «HostCall - Ethernet Dvice Finder»

Программа «HostCall - Ethernet Device Finder» позволяет отслеживать работу устройств MP-040W1 в сети в режиме реального времени, выполнять их настройку в автоматическом и ручном режимах, выводить на экран информационные сообщения о подключении и отключении устройств в сети, что позволяет контролировать работу системы и оперативно реагировать на их отключение либо неисправность.

После запуска программы операционная система Windows отобразит следующее окно (рис.1).

| 📸 Оповещение                                          | системы безо                                                    | пасности Windows                                                                               | × |  |  |  |
|-------------------------------------------------------|-----------------------------------------------------------------|------------------------------------------------------------------------------------------------|---|--|--|--|
| Бранд<br>функц                                        | мауэр Защ<br>ии этого п                                         | итника Windows заблокировал некоторые<br>риложения                                             |   |  |  |  |
| Брандмауэр Защи<br>Device Find <mark>er в</mark> о во | тника Windows<br>cex общественн                                 | заблокировал некоторые функции Host <mark>Call</mark> - Ethernet<br>ных и частных сетях.       |   |  |  |  |
|                                                       | <u>И</u> мя:                                                    | HostCall - Ethernet Device Finder                                                              |   |  |  |  |
| S.                                                    | Издатель:                                                       | OOO SKB TELSI                                                                                  |   |  |  |  |
|                                                       | Пут <u>ь</u> :                                                  | C:\docs\job\vb\hc-ethdevfind\publish\application files<br>\hcedf_1_0_0_0\hcedf.exe             |   |  |  |  |
| Разрешить HostCa                                      | Разрешить HostCall - Ethernet Device Finder связь в этих сетях: |                                                                                                |   |  |  |  |
| <u>Частные се</u>                                     | ти, например, д                                                 | омашняя или рабочая сеть                                                                       |   |  |  |  |
| Обществені<br>так как так                             | ные сети, напр<br>ие сети зачаст                                | имер в аэропортах и кафе (не рекомендуется,<br>ую защищены недостаточно или не защищены вовсе) |   |  |  |  |
| Что может случит                                      | ъся, если разре                                                 | ешить взаимодействие с приложением через брандмауэр?                                           |   |  |  |  |
|                                                       |                                                                 | Разрешить доступ Отмена                                                                        |   |  |  |  |

Рисунок 1. Окно оповещения системы безопасности Windows

В данном окне необходимо нажать кнопку **«Разрешить доступ»** для разрешения программе доступа к локальной сети для поиска и изменения настроек устройств MP-040W1.

Далее на экране отобразится главное окно программы, приведенное на рис.2. При нажатии кнопки **«Х»** в правом верхнем углу, главное окно сворачивается в трей.

| <b>3</b> I | - 🗆 🗙    |        |          |                   |             |                          |                           |
|------------|----------|--------|----------|-------------------|-------------|--------------------------|---------------------------|
|            |          |        | 3        |                   |             |                          |                           |
| #          | Тип      | Версия | Имя      | MAC-adpec         | IP-адрес    | IP-адрес<br>Сопряженного | МАС-адрес<br>Сопряженного |
| ۲          | MP-040W1 | 1.3    | MP-040W1 | 54:10:EC:A2:EA:01 | 192.168.0.3 | 192.168.0.2              | 00:00:00:00:00:00         |
| $\bigcirc$ | MP-040W1 | 1.3    | MP-040W1 | 54:10:EC:A2:EE:58 | 192.168.0.2 | 192.168.0.3              | 00:00:00:00:00:00         |
|            |          |        |          |                   |             |                          |                           |
|            |          |        |          |                   |             |                          |                           |
|            |          |        |          |                   |             |                          |                           |
|            |          |        |          |                   |             |                          |                           |
|            |          |        |          |                   |             |                          |                           |
|            |          |        |          |                   |             |                          |                           |
|            |          |        |          |                   |             |                          |                           |
| _          |          |        |          |                   |             |                          |                           |

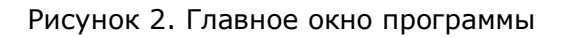

В главном окне отображается таблица с параметрами найденных в сети устройств. Время, через которое программа будет посылать запросы для поиска устройств, и время, через которое возвращенные данные будут обновляться в таблице главного окна программы, составляет 5 секунд.

| Столбец таб-        | Описание значения                                           |  |  |  |  |
|---------------------|-------------------------------------------------------------|--|--|--|--|
| лицы                |                                                             |  |  |  |  |
|                     | Значок \varTheta (красный) означает, что подключение Сопря- |  |  |  |  |
|                     | женного устройства к Текущему и/или подключение Те-         |  |  |  |  |
| #                   | кущего устройства к Сопряженному отсутствует.               |  |  |  |  |
| π                   | Значок Θ (зеленый) означает, что осуществлено под-          |  |  |  |  |
|                     | ключение Сопряженного устройства к Текущему и Теку-         |  |  |  |  |
|                     | щего устройства к Сопряженному.                             |  |  |  |  |
| Тип                 | Отображается тип устройства                                 |  |  |  |  |
| Bongua              | Отображается версия программного обеспечения                |  |  |  |  |
| Берсия              | устройства.                                                 |  |  |  |  |
|                     | Произвольно заданное вручную имя устройства, которое        |  |  |  |  |
| 14Mg                | характеризует назначение или расположение данного           |  |  |  |  |
| ИМЯ                 | устройства. По умолчанию соответствует типу устрой-         |  |  |  |  |
|                     | ства «MP-040W1».                                            |  |  |  |  |
| МАС-адрес           | Уникальный МАС-адрес каждого устройства.                    |  |  |  |  |
|                     | Отображается ІР-адрес устройства, который задается          |  |  |  |  |
| IP-annec            | вручную, либо определяется автоматически при включе-        |  |  |  |  |
| и адрес             | нии режима автоматического получения IP-адреса              |  |  |  |  |
|                     | (DCHP).                                                     |  |  |  |  |
| IP-адрес Сопряжен-  | Отображается ІР-адрес Сопряженного устройства, к ко-        |  |  |  |  |
| НОГО                | торому осуществляется подключение.                          |  |  |  |  |
| МАС-адрес Сопряжен- | Отображается МАС-адрес Сопряженного устройства, к           |  |  |  |  |
| ного                | которому осуществляется подключение.                        |  |  |  |  |

#### Описание таблицы

Описание элементов главного меню приведено в Таблице 1. Элементы контекстного меню значка, расположенного в трее, дублируют значения пунктов главного меню.

Таблица 1. Описание элементов главного меню

| Элемент меню | Описание элемента меню                                                 |
|--------------|------------------------------------------------------------------------|
|              | Ручное обновление параметров в таблице                                 |
|              | Редактирование параметров выбранного в таблице<br>устройства           |
|              | Запуск автоматического объединения устройств                           |
|              | Просмотр статистики по подключению и отключе-<br>нию устройств от сети |
|              | Настройки программы                                                    |
|              | Получение справки о программе                                          |

#### 1.1. Пункт меню «Настройки»

На рис.3 приведено окно настроек программы.

| Настройки                           | ×                    |  |  |  |
|-------------------------------------|----------------------|--|--|--|
| Отображение всплывак                | щих окон             |  |  |  |
| 🗹 При подключении устройства к сети |                      |  |  |  |
| При отсоединении ус                 | тройства от сети     |  |  |  |
| 🗹 При подключении ус                | гройств друг к другу |  |  |  |
| 🗹 При отключении уст                | ойств друг от друга  |  |  |  |
|                                     |                      |  |  |  |
| ОК                                  | Отмена               |  |  |  |

Рисунок 3. Окно настроек программы

В блоке **«Отображение всплывающих окон»** галочками устанавливаются события, при наступлении которых будут отображаться всплывающие окна.

Всплывающие окна будут отображаться на экране только в том случае, когда главное окно программы неактивно либо свернуто в трей. Если главное окно программы расположено на экране и является активным, то всплывающие окна отображаться не будут.

На рис.4 приведены примеры всплывающих окон, в которых отображаются Имя устройства, его МАС-адрес и событие, произошедшее с ним.

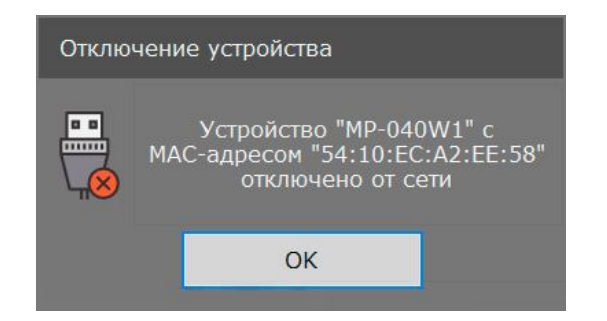

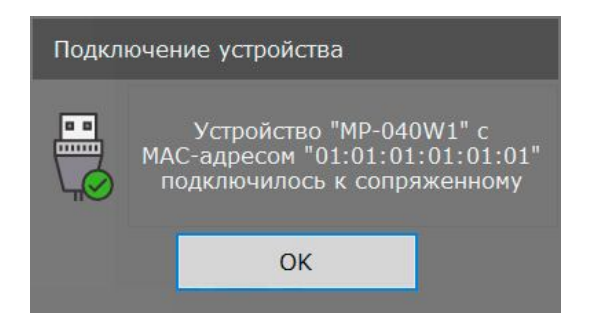

Рисунок 4. Примеры всплывающих окон

#### 1.2. Пункт меню «Изменить настройки устройства»

На рис.5 приведено окно настройки устройства, в котором отображаются текущие параметры устройства.

| 🧕 Настройка устройства | 3                                                                |                                         |                         |     |   |        |   |   |   |      |       | ×    |
|------------------------|------------------------------------------------------------------|-----------------------------------------|-------------------------|-----|---|--------|---|---|---|------|-------|------|
| Параметры устройства   |                                                                  | Настройка соответствия Выходов и Входов |                         |     |   |        |   |   |   |      |       |      |
| Имя устройства:        | Номер                                                            | Ho                                      | юмер входа сопряженного |     |   |        |   |   |   | Инве | ерсия |      |
| ІР-адрес:              | 192.168.0.2                                                      | выхода устроиства                       |                         |     |   | Выхода |   |   |   |      |       |      |
| МАС-адрес:             | 54:10:EC:A2:EE:58                                                | 1                                       | 1                       | 2   | 3 | 4      | 5 | 6 | / | 8    | ВКЛ   | Откл |
| Маска сети:            | 255.255.255.0                                                    | 2                                       | 1                       | 2   | 3 | 4      | 5 | 6 | / | 8    | ВКЛ   | Откл |
|                        |                                                                  |                                         | 1                       | 2   | 3 | 4      | 5 | 6 | 7 | 8    | Вкл   | Откл |
| Параметры сопряже      | Параметры сопряженного устройства<br>Включение отправки запросов |                                         | 1                       | 2   | 3 | 4      | 5 | 6 | 7 | 8    | Вкл   | Откл |
| Включение отпра        |                                                                  |                                         | 1                       | 2   | 3 | 4      | 5 | 6 | 7 | 8    | Вкл   | Откл |
| Способ подключен       | ия:                                                              | 6                                       | 1                       | 2   | 3 | 4      | 5 | 6 | 7 | 8    | Вкл   | Откл |
| • по IP-адресу:        | 192.168.0.3                                                      | 7                                       | 1                       | 2   | 3 | 4      | 5 | 6 | 7 | 8    | Вкл   | Откл |
| О по МАС-адресу:       | ○ по МАС-адресу: 00:00:00:00:00:00                               |                                         | 1                       | 2   | 3 | 4      | 5 | 6 | 7 | 8    | Вкл   | Откл |
|                        | Сохранить                                                        |                                         | Отм                     | ена |   |        |   |   |   |      |       |      |

Рисунок 5. Окно настройки устройства

В окне настройки устройства находятся следующие блоки:

#### Блок «Параметры устройства»

В поле **«Имя устройства»** вводится название устройства, характеризующее назначение или расположение данного устройства. По умолчанию имя соответствует типу устройства «MP-040W1». Максимальная длина имени составляет 16 символов, которое может содержать русские и латинские символы, цифры и знаки препинания. Данное имя будет отображаться столбце **«Имя»** таблицы главного окна программы, в окне статистики и во всплывающих окнах.

В поле **«IP-адрес**» задается IP-адрес Текущего устройства. Для правильного задания адреса обратитесь к администратору вашей локальной сети. В случае, если на плате выключатель **1** DIP-переключателя **«S1»** установлен в положение **«ON»**, то IP-адрес назначается данному устройству автоматически, и его ввод в данное поле не требуется. При установке данного режима слева от поля IP-адреса появится надпись красного цвета **«DHCP»**, означающая, что выключатель **1** DIP-переключателя **«S1»** установлен в положение **«ON»**.

В поле «**Маска сети**» указывается значение маски сети, которая по умолчанию составляет **«255.255.255.0»**.

Блок «Параметры сопряженного устройства»

В поле **«Включение отправки запросов»** осуществляется включение отправки запросов Сопряженному устройству. Если в данном поле галочка не установлена, то подключение к Текущему устройству Сопряженного допустимо, но Текущее устройство не будет осуществлять подключение к Сопряженному. После установки галочки и сохранения параметров, Текущее устройство автоматически начинает подключение к Сопряжённому.

Если в Вашей компьютерной сети отсутствует сервер DHCP и IP адреса устройствам задаются вручную, то рекомендуется выбрать способ подключения (для сопряженного устройства) по IP. В поле «**IP-адрес**» задается IP-адрес Сопряженного устройства, к которому осуществляется подключение. Для правильного задания данного адреса обратитесь к администратору вашей локальной сети.

Если в Вашей компьютерной сети установлен DHCP сервер, рекомендуется выбрать способ подключения к сопряженному устройству по MAC адресу. В поле «**MAC-адрес**» задается MAC-адрес Сопряженного устройства, к которому осуществляется подключение. Подключение по MAC позволяет подключаться к сопряженному устройству независимо от того, какой адрес будет присвоен DHCP сервером сопряженному устройству (так как сервер может менять IP адрес устройства при выключении и включении устройства в компьютерную сеть).

В случае, когда настройка параметров осуществляется автоматически, вводить параметры IP-адреса и МАС-адреса Сопряженного устройства не требуется.

В поле **«Настройка соответствия Выходов и Входов»** устанавливаются значения соответствия выходов настраиваемого устройства и входов Сопряженного. При замыкании на Сопряженном устройстве входного контакта, номер которого установлен во втором столбце таблицы, на Текущем устройстве будет сигнал на выходе, номер которого указан в первом столбце таблицы.

Первый столбец таблицы **«Номер выхода»** соответствует номеру выхода Текущего устройства **«о1»** - **«о8»**. Этому номеру назначается номер входа Сопряженного устройства, указанный во втором столбце **«Номер входа сопряженного устройства»**. Текущее выбранное значение в поле второго столбца подсвечивается зеленым цветом.

В третьем столбце **«Инверсия выхода»** задается инверсия выходов Текущего устройства при нажатии на соответствующую надпись **«ВКЛ»** или **«ОТКЛ»**. При состоянии **"ВКЛ"** (**"ОТКЛ"**) на входе Сопряженного устройства, на выходе Текущего устройства будет обратное состояние **"ОТКЛ"** (**"ВКЛ"**).

**ВНИМАНИЕ!** Каждому Выходу может быть назначен только один Вход. Если в настройках будет назначено соответствие нескольких Выходов одному Входу, то поля с одинаковыми номерами будут подсвечены красным цветом, при сохранении параметров будет отображено окно с ошибкой, и параметры не будут сохранены в памяти устройства.

После внесения всех необходимых значений в соответствующие поля следует нажать кнопку **«Сохранить»**. При удачном сохранении настроек отобразится окно с сообщением **«Настройки успешно сохранены»**, в противном случае отобразится окно с сообщением о соответствующей ошибке.

#### 1.3. Пункт меню «Объединить устройства»

Объединение двух устройств возможно в двух вариантах. Первый вариант соответствует ручному заданию IP-адресов каждому устройству. Второй вариант соответствует автоматическому получению IP-адреса каждым устройством.

На рис.6 приведено окно объединения двух устройств.

| Имя                                        | МАС-адрес                                           | ІР-адрес                               |
|--------------------------------------------|-----------------------------------------------------|----------------------------------------|
| P-040W1                                    | 54:10:EC:A2:EA:01                                   | 192.168.0.3                            |
| P-040W1                                    | 54:10:EC:A2:EE:58                                   | 192.168.0.2                            |
| стройство 2<br>Имя                         | МАС-адрес                                           | IP-адрес                               |
| стройство 2<br>Имя                         | МАС-адрес                                           | IP-адрес                               |
| ′стройство 2<br>Имя<br>ИР-040W1            | МАС-адрес<br>54:10:EC:A2:EA:01                      | IP-адрес<br>192.168.0.3                |
| стройство 2<br>Имя<br>IP-040W1<br>IP-040W1 | МАС-адрес<br>54:10:EC:A2:EA:01<br>54:10:EC:A2:EE:58 | IP-адрес<br>192.168.0.3<br>192.168.0.2 |

Рисунок 6. Окно объединения устройств

Для автоматического объединения устройств необходимо, чтобы на обоих устройствах выключатель **1** DIP-переключателя **«S1»** был установлен в одинаковое положение.

В блоке **«Устройство 1»** необходимо выбрать первое устройство, в блоке **«Устройство 2»** выбрать второе устройство. После этого нажать кнопку **«Объединить»**. При успешном объединении устройств на экране отобразится окно с сообщением **«Устройства успешно объединены»**, в противном случае отобразится окно с соответствующей ошибкой.

#### Пример быстрого объединения двух устройств в автоматическом режиме

Для быстрой настройки работы двух устройств необходимо выполнить следующие действия.

Назначить обоим устройствам автоматическое получение IP-адреса, установив выключатель **1** DIP-переключателя **«S1»** в положение **«ON»**. Подключить к соответствующим разъемам Ethernet-кабель, подать питание на оба устройства и запустить программу «HostCall – Ethernet Device Finder». Подождать, пока в окне отобразятся оба устройства. Нажать кнопку меню . Откроется окно объединения устройств (рис.7.13). В блоке **«Устройство1»** выбрать первое устройство, в блоке **«Устройство2»** выбрать второе устройство и нажать кнопку **«Объединить»**. При успешном объединении будет

отображено окно с сообщением **«Устройства успешно объединены по МАС-адресу»**, в противном случает будет отображено окно с соответствующей ошибкой. Сразу после объединения устройства начинают подключение и работу друг с другом.

#### 1.4. Пункт меню «Обновить»

В данном пункте меню вручную обновляются данные, которые отображаются в таблице с параметрами найденных в сети устройств главного окна программы.

#### 1.5. Пункт меню «Статистика»

В окне статистики отображаются следующие события: запуск и закрытие программы, подключение и отключение устройств от сети, подключение и отключение устройств друг от друга, очистка списка статистики.

На рис.7 приведен пример отображения окна статистики. Отображение элементов в таблице осуществляется снизу-вверх, то есть вверху таблицы отображаются новые события, соответственно внизу – старые. При нажатии на кнопку **«Очистить»** произойдет очистка всего списка статистики, и в окне статистики появится строка **«Очистка статистики»** с соответствующей датой и временем.

| 🧕 HostCall - Ethernet Device Fi | nder - Статистика —                                                                                   |         | × |  |  |  |
|---------------------------------|----------------------------------------------------------------------------------------------------|---------|---|--|--|--|
| Дата - Время                    | Событие                                                                                               |         |   |  |  |  |
| 14.02.2019 - 15:27:43           | Устройство "MP-040W1" с MAC-адресом "54:10:EC:A2:EE:58" подключилось к сопряженном                    | У       |   |  |  |  |
| 14.02.2019 - 15:27:43           | Устройство "MP-040W1" с MAC-адресом "54:10:EC:A2:EA:01" подключилось к сопряженном                    | у       |   |  |  |  |
| 14.02.2019 - 15:27:38           | Устройство "MP-040W1" с MAC-адресом "54:10:EC:A2:EE:58" отключилось от сопряженног                    | 5       |   |  |  |  |
| 14.02.2019 - 15:26:52           | Устройство "MP-040W1" с MAC-адресом "54:10:EC:A2:EE:58" подключилось к сопряженном                    | у       |   |  |  |  |
| 14.02.2019 - 15:26:51           | Устройство "MP-040W1" с MAC-адресом "54:10:EC:A2:EA:01" подключено к сети                             |         |   |  |  |  |
| 14.02.2019 - 15:26:47           | Устройство "MP-040W1" с MAC-адресом "54:10:EC:A2:EA:01" отключено от сети                             |         |   |  |  |  |
| 14.02.2019 - 15:26:47           | 2.2019 - 15:26:47 Устройство "MP-040W1" с MAC-адресом "54:10:EC:A2:EE:58" отключилось от сопряженного |         |   |  |  |  |
| 14.02.2019 - 15:26:03           | Устройство "MP-040W1" с MAC-адресом "54:10:EC:A2:EE:58" подключено к сети                             |         |   |  |  |  |
| 14.02.2019 - 15:26:03           | Устройство "MP-040W1" с MAC-адресом "54:10:EC:A2:EA:01" подключено к сети                             |         |   |  |  |  |
| 14.02.2019 - 15:26:03           | Запуск программы                                                                                      |         |   |  |  |  |
|                                 |                                                                                                    |         |   |  |  |  |
|                                 |                                                                                                    |         |   |  |  |  |
|                                 |                                                                                                    |         |   |  |  |  |
|                                 | Очистить                                                                                              | Закрыти | 2 |  |  |  |

Рисунок 7. Окно статистики

#### 1.6. Пункт меню «О программе»

На рис.8 приведено окно справки о программе, в котором указана версия данной программы.

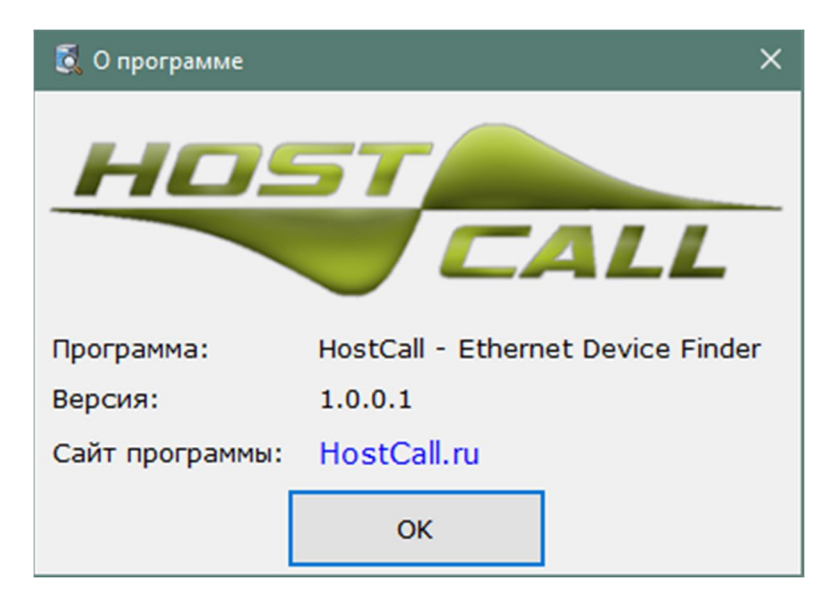

Рисунок 8. Окно справки о программе

ООО «СКБ ТЕЛСИ» Тел/факс.(495)120-48-88 , info@telsi.ru, <u>www.telsi.ru</u>

| Для записей |
|-------------|
|             |
|             |
|             |
|             |
|             |
|             |
|             |
|             |
|             |
|             |
|             |
|             |
|             |
|             |
|             |
|             |
|             |
|             |
|             |
|             |
|             |
|             |
|             |

| Для записей |
|-------------|
|             |
|             |
|             |
|             |
|             |
|             |
|             |
|             |
|             |
|             |
|             |
|             |
|             |
|             |
|             |
|             |
|             |
|             |
|             |
|             |
|             |
|             |
|             |

| Для записей |
|-------------|
|             |
|             |
|             |
|             |
|             |
|             |
|             |
|             |
|             |
|             |
|             |
|             |
|             |
|             |
|             |
|             |
|             |
|             |
|             |
|             |
|             |
|             |
|             |

# ООО «СКБ ТЕЛСИ»

## СИСТЕМЫ СВЯЗИ И БЕЗОПАСНОСТИ

- > Директорская, диспетчерская связь
- Офисные АТС
- > Селекторы
- > Переговорные устройства
- Системы палатной сигнализации и связи для больниц
- > Озвучивание конференц-залов
- > Системы громкого оповещения и трансляции
- > Системы записи переговоров
- > Системы контроля доступа
- ▶ Компоненты систем видеонаблюдения
- > Аудио и видео домофоны
- Телефонные аппараты (в том числе без номеронабирателя)
- > Факсы
- > Источники бесперебойного питания
- ≻ Кроссовое оборудование
- > Кабели, монтажные материалы
- > Монтаж, сервис

Тел./факс: (495) 120-48-88 http://www.telsi.ru e-mail: info@telsi.ru